# SSD Online

#### **Student Transfer**

Coordinators Can Now Easily Transfer Students to their Dashboard And Transfer Them Out When They No Longer Attend the School in SSD Online

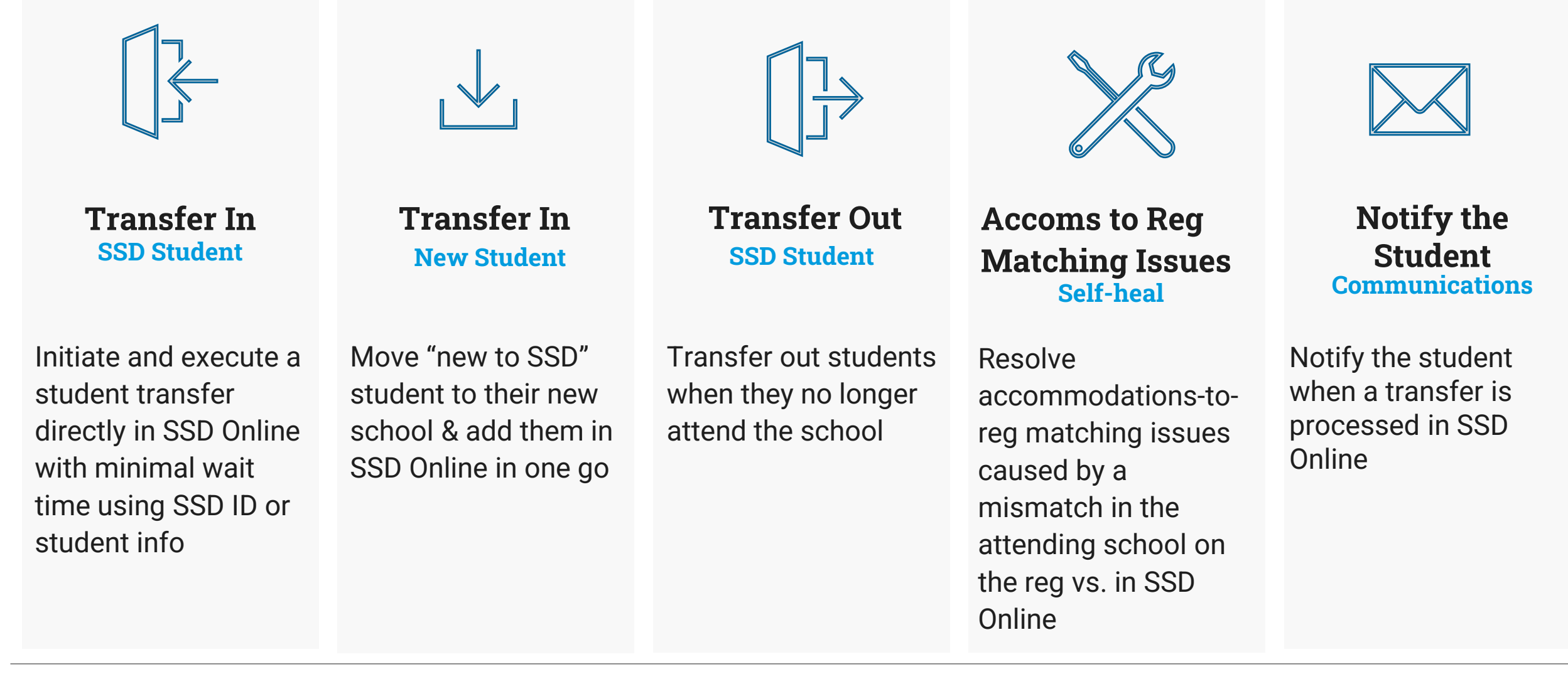

### Transfer In at a Glance

**SSD Coordinator Journey** 

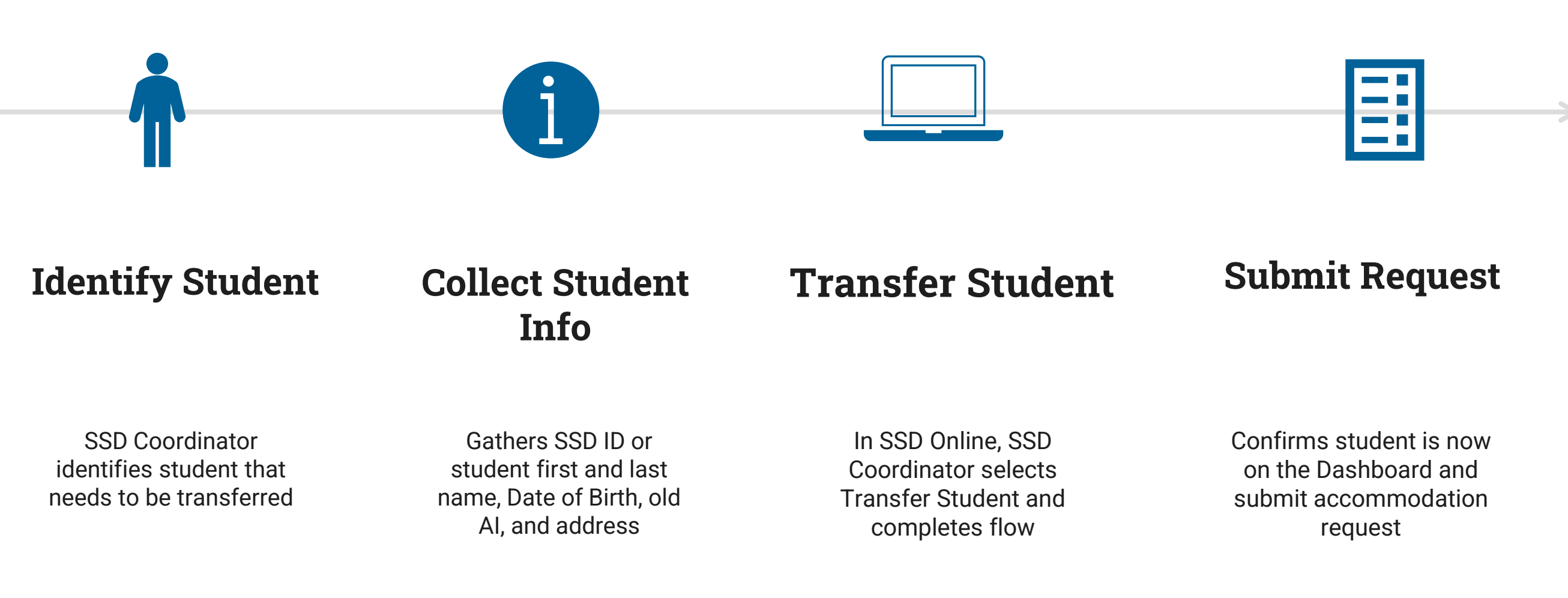

### **Transfer Student**

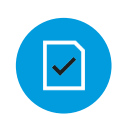

Click on Transfer Student on the dashboard

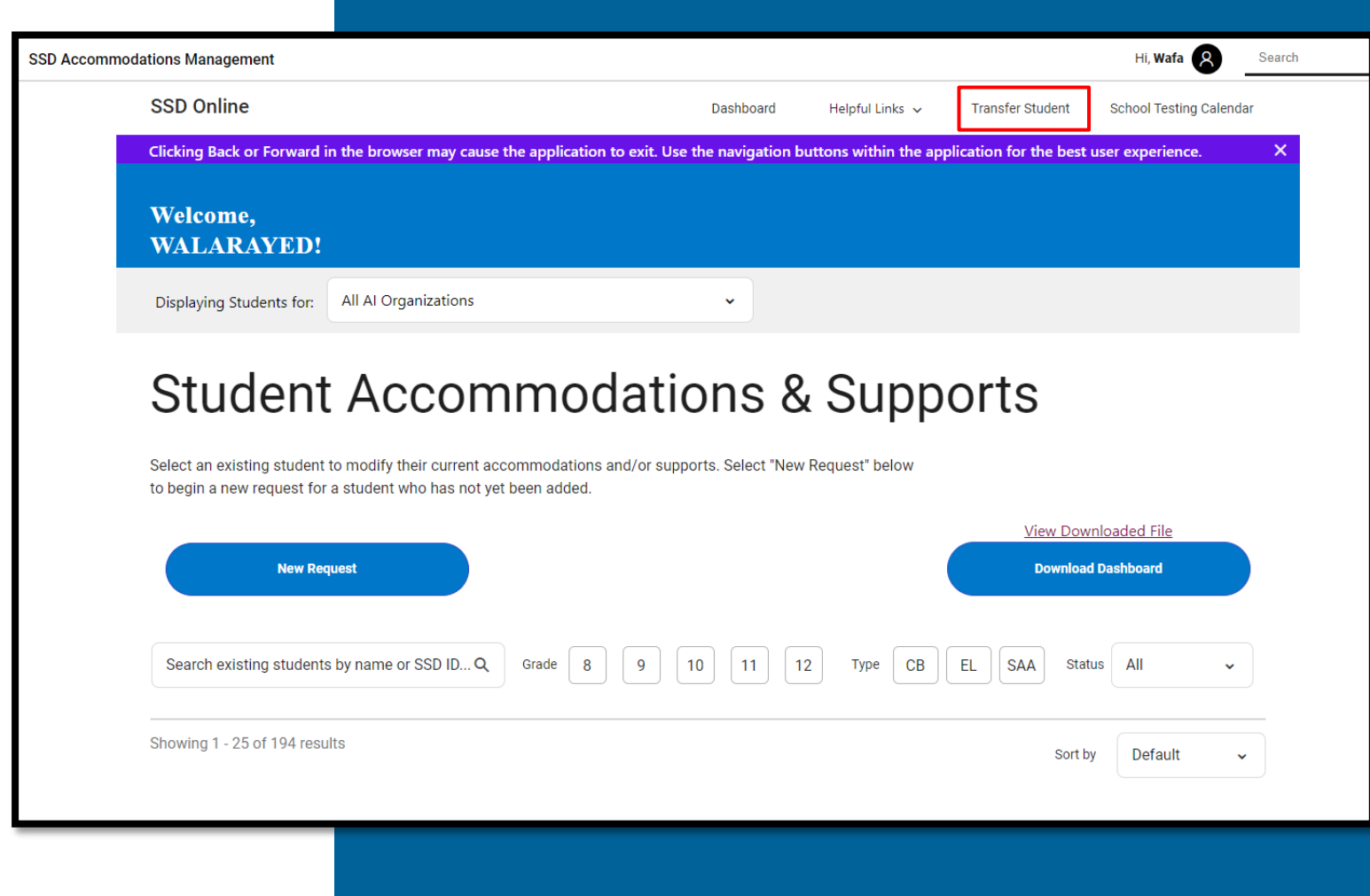

### Transfer Student

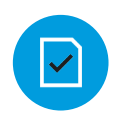

#### Indicate parent consent

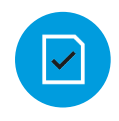

#### From the dropdown, select

- Transfer student to the school
- Transfer student from the school

#### Transfer Student

#### Before You Begin

You are about to begin a request for the transfer of a student. If you need to transfer more than 10 students, please send an email to ssd@info.collegeboard.org and request a bulk transfer template.

- Submit this request to (a) transfer a new student who previously applied for accommodations at another school to your school's SSD Online Dashboard, or (b) notify us that a student no longer attends your school.
- To merge duplicate student accounts, contact the SSD Office at 844-255-7728 or +1-212-713-8333 (international), or email ssd@info.collegeboard.org for assistance.
- To update a student's demographic information, contact the SSD Office at 844-255-7728 or +1-212-713-8333 (international), or email ssd@info.collegeboard.org for assistance.

| Do you have Parent/Guardian Consent for this accommodat | ion |
|---------------------------------------------------------|-----|
| request (or student consent, if 18 or older)? *         |     |

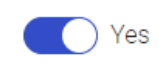

| l would like | a to:                  |   |
|--------------|------------------------|---|
|              |                        | ~ |
|              |                        |   |
| Back         | Start Transfer Request |   |

## Transfer Student to My School

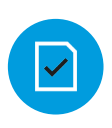

=

## Coordinator has the student's SSD ID

- Student info (first and last name, date of birth, and graduation date) is required
- SSD ID & DOB have to be an exact match
- Coordinator doesn't have the student's SSD ID or student doesn't have an SSD ID
  - Student info (first and last name, date of birth, and graduation date) and address are required
  - DOB has to be an exact match

| Transfer Student to                                                                                                    |                                                                                                    |                                     |                                                                   |
|----------------------------------------------------------------------------------------------------|----------------------------------------------------------------------------------------------------|-------------------------------------|-------------------------------------------------------------------|
|                                                                                                    |                                                                                                    |                                     | ~                                                                 |
| Enter the Student's 10-digit SSD Nur<br>If you are transferring a student to yo<br>don't have the SSD Number, please er | ber<br>ır school who has previously applied for accommodations, please a:<br>ter the transfer from school and student contact information. | k them to provide you with          | their SSD number and enter it below. If you                       |
|                                                                                                    |                                                                                                    |                                     |                                                                   |
| STUDENT INFO                                                                                                    | First Name                                                                                                    | Middle Initial                      |                                                                   |
|                                                                                                    | T HSC IVAILE                                                                                                    |                                     |                                                                   |
|                                                                                                    | Last Name *                                                                                                    |                                     |                                                                   |
|                                                                                                    | Last Name                                                                                                    |                                     |                                                                   |
|                                                                                                    | Date of Birth *                                                                                                    |                                     |                                                                   |
|                                                                                                    | MM / DD / YYYY                                                                                                    | Transfer Student from (Old School 6 | s-digit Al Code)                                                  |
|                                                                                                    | Format: MM/DD/YYYY                                                                                                    |                                     | ningal semilikarang SDAMMAYA I K. ALAKA YAKE AMINI                |
|                                                                                                    | Expected High School Graduation Date *                                                                                                    |                                     |                                                                   |
|                                                                                                    | MM / YYYY                                                                                                    | CONTACT INFO                        | Is the student residing inside or outside the greater U.S.?       |
|                                                                                                    | Format: MM/YYYYY                                                                                                    |                                     | Residing in U.S. Residing Outside U.S.                            |
|                                                                                                    |                                                                                                    |                                     | Street Address Line 1 *                                           |
|                                                                                                    |                                                                                                    |                                     | Street Address Line 1 *                                           |
|                                                                                                    |                                                                                                    |                                     | cxampre: roou main osreet                                         |
|                                                                                                    |                                                                                                    |                                     | Address line 2 (optional)                                         |
|                                                                                                    |                                                                                                    |                                     | Example: Apartment 101C                                           |
|                                                                                                    |                                                                                                    |                                     | City *                                                            |
|                                                                                                    |                                                                                                    |                                     |                                                                   |
|                                                                                                    |                                                                                                    |                                     | City *                                                            |
|                                                                                                    |                                                                                                    |                                     | City * State / Province *                                         |
|                                                                                                    |                                                                                                    |                                     | City * State / Province * State or Province *                     |
|                                                                                                    |                                                                                                    |                                     | City * State / Province * State or Province * ZIP / Postal Code * |

### Transfer Student to My School

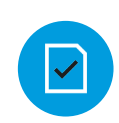

| Select s | student for | Transfer |
|----------|-------------|----------|
|----------|-------------|----------|

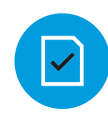

#### Confirm the transfer

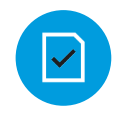

Once the transfer is processed, student is on the dashboard

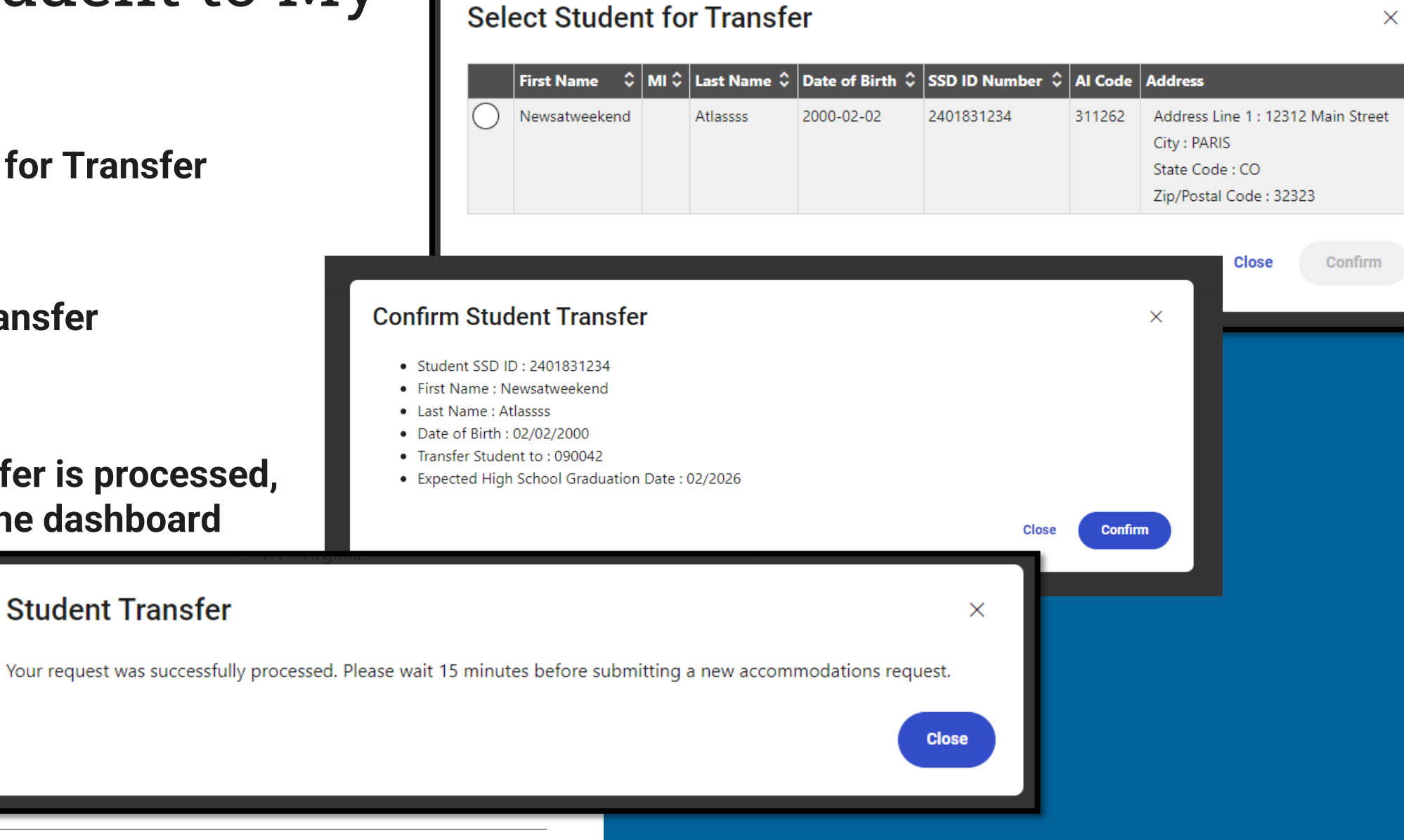

## Transfer Student from My School

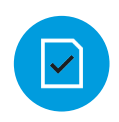

SSD ID is required

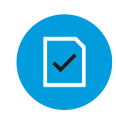

#### Student can only be transferred to:

- Homeschool AI (970000)
- School is not listed Domestic (000003)
- School is not listed International (000004)

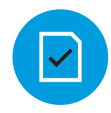

Once the transfer is complete, the student is not on the dashboard

## **Transfer Student from My School**

|                                         | * |
|-----------------------------------------|---|
|                                         | - |
|                                         |   |
| nter the Student's 10-digit SSD Number* |   |
| SSD ID                                  |   |
| 55010                                   |   |
|                                         |   |
| ransfer Student to*                     |   |
|                                         | ~ |
|                                         | · |
|                                         |   |
|                                         |   |
| Back Continue                           |   |
| Back Continue                           |   |
| Back Continue                           |   |
| Back Continue                           |   |
| Back Continue                           |   |
| Back Continue                           |   |

### Bulk Student Transfers Student

| ~ |  |
|---|--|
|   |  |

Process for 10+ students if coordinator doesn't want to individually transfer each student in SSD Online

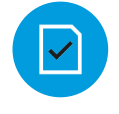

Send educator bulk transfer template.

| •        |  |
|----------|--|
| <u> </u> |  |

Coordinator returns completed bulk transfer form

SSD Customer Services processes the bulk transfer request

| AutoSaye On                |                                   | ¥) • (2 • 12                                                                                                    |                                        | SSD Bulk S                                 | chool Transfer Request 41                                                                                                    | 11469.xlsx (?) No I                                               | abel • Saved                                 | ~                                                     |                                        | ρ                                            | ▲ walaraved@Coll                         | leach      |
|----------------------------|-----------------------------------|----------------------------------------------------------------------------------------------------|----------------------------------------|--------------------------------------------|----------------------------------------------------------------------------------------------------|-------------------------------------------------------------------|----------------------------------------------|-------------------------------------------------------|----------------------------------------|----------------------------------------------|------------------------------------------|------------|
| File Home Ir               | u∂<br>vort                        | Page Lavout                                                                                                    | ∋ t⊙ ×                                 | Data Pavi                                  | ew View Automat                                                                                                    | te Help Acro                                                      | abei • Saved                                 | ~                                                     |                                        | <i>p</i>                                     | waiarayed@coii                           | legeb      |
| Paste                      | alibri<br>3 I<br>3 ~   <          | $\begin{array}{c c} & & \\ \hline & & \\ \hline \hline & & \\ \hline & & \\ \hline & & \\ \hline & & \\ \hline \hline & & \\ \hline \hline \\ \hline & & \\ \hline \hline \\ \hline \\$ |                                        |                                            | General ~<br>\$ ~ % 9<br>                                                                                                    | Conditional For<br>Format as Table                                | matting ~                                    | Cells Edi                                             | ting Sensi                             | itivity Add                                  | -ins Analyze<br>Data                     | Cri<br>and |
| J18 V i                    | × ✓                               | f <sub>x</sub>                                                                                                    |                                        | giinen                                     |                                                                                                    | Styles                                                            |                                              |                                                       | 2613                                   | avity Add                                    | -1113                                    | -          |
|                            |                                   |                                                                                                    |                                        |                                            |                                                                                                    |                                                                   |                                              |                                                       |                                        |                                              |                                          | _          |
| A<br>Student<br>First Name | B<br>Student<br>Middle<br>Initial | C<br>Student<br>Last Name                                                                                                    | D<br>Date of Birth<br>(MM/DD/YY<br>YY) | E<br>Expected<br>Graduation Date<br>(YYYY) | F<br>Transfer Student from<br>Old School Code<br>(6-digits Al code)<br>To find school Codes, go to:<br>https://collegereadiness.collegebo<br>ard.org/k-12-school-code-search | G<br>Transfer student to<br>New School Code<br>(6-digits Al code) | H<br>College Board<br>SSD#<br>(if available) | I<br>If no SSD#,<br>provide Student<br>Street Address | If no SSD#,<br>provide<br>Student City | K<br>If no SSD#,<br>provide<br>Student State | L<br>If no SSD#, provide Stu<br>Zip Code | ıdent      |
|                            |                                   |                                                                                                    |                                        |                                            |                                                                                                    |                                                                   |                                              |                                                       |                                        |                                              |                                          |            |
| 7<br>3<br>9<br>0           |                                   |                                                                                                    |                                        |                                            |                                                                                                    |                                                                   |                                              |                                                       |                                        |                                              |                                          |            |